Welcome! This PDF serves to guide you through the steps of submitting your application if you are applying under one of the following Non-Graduating (Local) programmes:

- H3 Advanced Placement
- NUSHS Advanced Placement
- Young Artist Programme
- Non-Exchange (Pre-University) Programme
- NUS-MINDEF Cyber NSF Work-Learn Programme
- Internal Blended Learning Online Courses (iBLOCs)
- Special Term RNS Men

## Contents

| 1.  | Before Applying                | . 3 |
|-----|--------------------------------|-----|
| 2.  | Application Main Page          | . 6 |
| 3.  | Selection of Course(s)         | . 8 |
| 4.  | Personal Particulars           | 12  |
| 5.  | Academic Qualifications        | 14  |
| 6.  | Uploading Supporting Documents | 15  |
| 7.  | Other Details & Declarations   | 16  |
| 8.  | Confirmation Page              | 18  |
| 9.  | Check Application Status       | 19  |
| 10. | Enquiries                      | 20  |

## 1. Before Applying

Please read the instructions before proceeding with your application.

\*Note: Remember to add the site **https://myapplications.nus.edu.sg** to your allowed/trusted sites in your internet browser if you are using a pop-up blocker. Also, add the domain **'@nus.edu.sg'** to your safe senders list in your email app.

a) Select Exchange/Non-Exchange Student from the drop-down list.

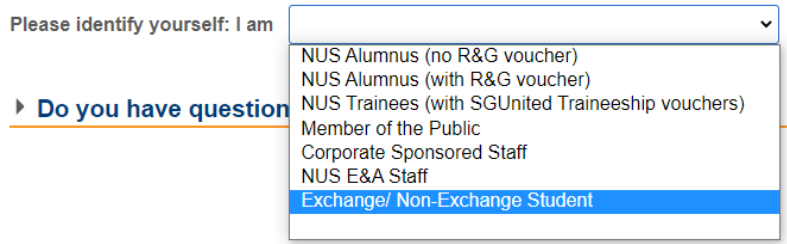

#### b) Select Non-Graduating (NG) Programme to proceed.

c) You are required to create a new account if you have not registered before.

|                                          | Login to                                                                       | Existing User Account                                                                         |
|------------------------------------------|--------------------------------------------------------------------------------|-----------------------------------------------------------------------------------------------|
| If you have<br>submitted a<br>Password t | an existing online appl<br>an application via this p<br>hat was used to create | ication account, or have previously<br>ortal, please enter your Email ID and<br>your account. |
| *Email ID:                               | 3                                                                              |                                                                                               |
| *Passwor                                 | d: (?)                                                                         |                                                                                               |
|                                          | Login                                                                          | Forgot Password                                                                               |
| Important! `<br>attempts to              | You will be locked out fr<br>login.                                            | om this Portal after 7 unsuccessful                                                           |
| Click on "F<br>created a l               | Register New User Ac<br>User Account on the N                                  | count" button if you have NEVER<br>IUS Online Application Portal before.                      |
|                                          | Register                                                                       | New User Account                                                                              |

d) Please note that all fields are mandatory, except for NUS Email ID.

| Regist                                                                                                    | er New User Account                                                                                                    |
|----------------------------------------------------------------------------------------------------|----------------------------------------------------------------------------------------------------|
| Please enter the following<br>Application User Account.<br>information when registeri<br>verification against your N<br>(if you have previously reg<br>existing user) | details to register for a new NUS Online<br>It is critical that you provide accurate<br>ng your Account as it will be used for<br>US records.<br>istered an account, please login as an |
| *Email ID:                                                                                                    |                                                                                                    |
| *Confirm Email ID:                                                                                                    |                                                                                                    |
| *Residency Status                                                                                                    | <b>~</b>                                                                                                    |
| *National ID Type:                                                                                                    | ×                                                                                                    |
| *National ID:                                                                                                    |                                                                                                    |
|                                                                                                    | Last 4 characters of your National ID<br>(NRIC/FIN/Passport)                                                                                                    |
| *Date of Birth:                                                                                                    | (DD/MM/YYYY)                                                                                                    |
| *First and Middle Names:                                                                                                    |                                                                                                    |
| *Last Name/Surname:                                                                                                    |                                                                                                    |
| *Official Name:                                                                                                    |                                                                                                    |
|                                                                                                    | (as reflected in your NRIC/FIN/Passport)                                                                                                    |
| NUS Email ID                                                                                                    |                                                                                                    |
| *Password:                                                                                                    |                                                                                                    |
| *Confirm Password:                                                                                                    |                                                                                                    |
| Register New User Acco                                                                                                    | ount Back to Login Page                                                                                                    |

|      |                                                                                                    | Register New Account                                                                                                    |
|------|----------------------------------------------------------------------------------------------------|----------------------------------------------------------------------------------------------------|
| Item | Field                                                                                                    | Remarks                                                                                                    |
| 1.   | Email ID                                                                                                    | <ul> <li>Please use an email address that you commonly use. This will be your User</li> <li>Name to log in to your account and for correspondence on your application.</li> </ul>                                                                                                    |
| 2.   | Residency Status                                                                                                    | <ul> <li>Please indicate if you are an International, Singapore Citizen or Singapore PR<br/>student.</li> </ul>                                                                                                    |
| 3.   | National ID Type                                                                                                    | <ul> <li>For International Students who have a <u>valid</u> Student's Pass, please choose the option '<u>Foreign Identification No</u>' from the drop-down list. Otherwise, please choose 'Passport No'.</li> </ul>                                                                                                    |
| 4.   | National ID<br>(NRIC/FIN/Passport No)                                                                                           | <ul> <li>For International Students who do not have a valid pass, please ensure that your passport has a valid expiry date before departing to Singapore.</li> <li>(If your passport has expired and you are in the process of getting a new passport, please indicate your old passport number when registering a new account and contact us <u>here</u> as soon as you have it.)</li> </ul>                                                                                                    |
| 5.   | Date of Birth<br>(DD/MM/YYYY)                                                                                                   | <ul> <li>This field will be auto-filled by the system based on the data entered when<br/>creating account. Please ensure that the date of birth provided is as printed on<br/>your NRIC/FIN/Passport and in the format DD/MM/YYYY.</li> </ul>                                                                                                    |
| 6.   | <ul> <li>First (Given Name)<br/>and Middle Names</li> <li>Last Name/Surname<br/>(Family Name)</li> <li>Official Name</li> </ul> | <ul> <li>The field for 'Official Name' will be auto-filled by the system based on the first, middle (if any) and last names you had provided. It should be in the order as reflected in your NRIC/ FIN/ Passport. If it is not, please change accordingly in the textbox.</li> <li>If your name consists of non-English letters/vowels/characters (e.g.  , ö, ä, æ, ï, β), please replace them with the corresponding English alphabetical character(s) when you enter it in the online application form. Refer to your passport's MRZ field.</li> <li>If you try to use any non-English character(s), the system will prompt an error message.</li> </ul> |
| 7.   | Password                                                                                                    | <ul> <li>Your password <u>must</u> fulfil the following rules:</li> <li>a) at least 8 characters in length</li> <li>b) contain at least one alphabet</li> <li>c) contain at least one number</li> <li>d) contain at least one uppercase letter</li> <li>e) contain at least one lowercase letter</li> <li>f) contain at least one symbol</li> <li>g) Cannot contain any part of your name</li> </ul>                                                                                                    |

Once your account has been successfully created, you should receive an automated email informing you of the account creation in your email inbox or junk/spam folder. Please remember to check the junk/spam folder of the email you had indicated, as it may be sent to that folder instead of your inbox. If you did not receive the email after one day, please contact us here for assistance.

## 2. Application Main Page

a) Once you have successfully logged in, click on 'Submit New Application' to start your application.

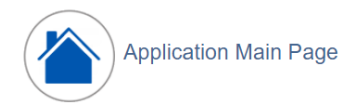

#### Welcome,

Click on ONE of the options below:

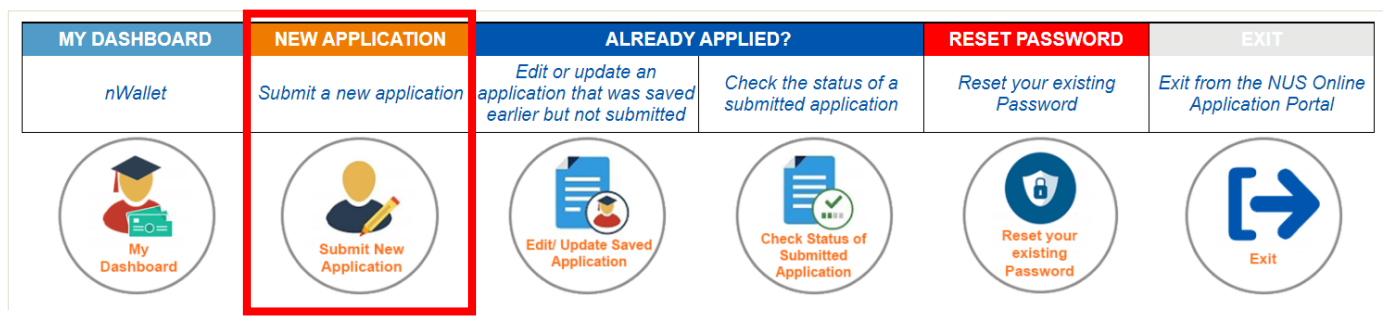

b) Select from the drop-down list the correct programme that you are applying for.

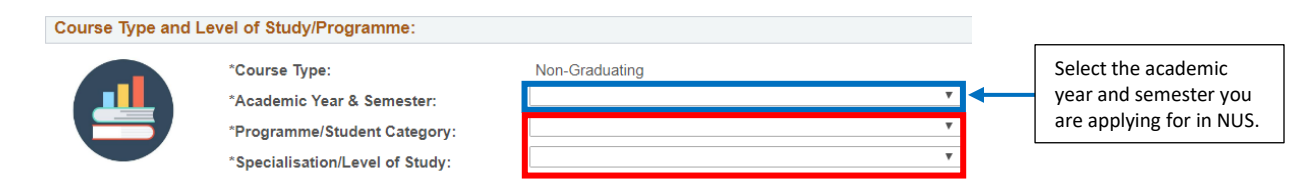

Below are the description for the words used in the lists.

|                             | Word(s)                                     | Remarks                                                                                                    |
|-----------------------------|---------------------------------------------|----------------------------------------------------------------------------------------------------|
| Academic Year<br>& Semester | -                                           | Please refer to the <u>NUS Academic Calendar</u> (Quicklinks) for exact dates.                                                                                                    |
|                             | H3 Adv Placement<br>Student                 | Applying for NUS H3 programmes – H3 (SRP), H3 (Coursework) and H3 (Research).                                                                                                    |
|                             | NUSHS Adv<br>Placement Student              | NUS High School students.                                                                                                    |
| Programme/<br>Student       | Young Artist<br>Programme Student           | Applying for the Young Artist Programme under Yong Siew Toh<br>Conservatory of Music, NUS.                                                                                                    |
| Category                    | Non-Exchange<br>(Pre-University)<br>Student | <ul> <li>Applying for the Non-Exchange (Pre-University) Programme under:</li> <li><u>College of Design and Engineering</u></li> <li>Chemical and Biomolecular Engineering: Pre-U CHBE</li> <li>Electrical &amp; Computer Engineering: Pre-U ECE</li> <li>Materials Science and Engineering: Pre-U MSE</li> <li>The Built Environment: Pre-U DBE</li> <li>CDE Dean's Office: Pre-Univ CDEOUP</li> </ul> |

|                                   |                                | <u>Faculty of Science</u><br>- Science Dean's Office: Pre-U FOS                                                                                                    |
|-----------------------------------|--------------------------------|----------------------------------------------------------------------------------------------------|
|                                   | NGNE (SoC MINDEF<br>Cyber NSF) | Applying for NUS-MINDEF Cyber NSF Work-Learn Programme under School of Computing, NUS.                                                                                                    |
|                                   | Internal BLOC<br>(Faculty)     | <ul> <li>RNS men applying for NUS iBLOCs with reserved Undergraduate placement at:</li> <li>Faculty of Arts and Social Sciences: FASS</li> <li>School of Business: BIZ</li> <li>School of Computing: SOC</li> <li>College of Design and Engineering: CDE</li> <li>Faculty of Law: LAW</li> <li>School of Nursing: NUR/MED</li> <li>Yong Siew Toh Conservatory of Music: MUS</li> <li>Faculty of Science: FOS</li> <li>Multidisciplinary Programme (Computer Engineering): CEG</li> <li>College of Humanities and Sciences: CHS</li> </ul>               |
|                                   | Special Term RNS<br>(Faculty)  | <ul> <li>RNS men applying for NUS Special Term courses with reserved<br/>Undergraduate placement at:</li> <li>Faculty of Arts and Social Sciences: FASS</li> <li>School of Business: BIZ</li> <li>School of Computing: SOC</li> <li>College of Design and Engineering: CDE</li> <li>Faculty of Law: LAW</li> <li>School of Nursing: NUR</li> <li>Yong Siew Toh Conservatory of Music: MUS</li> <li>Faculty of Science: FOS</li> <li>Multidisciplinary Programme (Computer Engineering): CEG</li> <li>College of Humanities and Sciences: CHS</li> </ul> |
|                                   | H3 (SRP)                       | Refers to H3 Science Research Programme (SRP).                                                                                                    |
| Specialisation/<br>Level of Study | H3 (Coursework)                | Reading NUS course(s) as a H3 Taught subject.                                                                                                    |
|                                   | H3 (Research)                  | Refers to H3 Humanities & Social Sciences Research (HSSR) Programme.                                                                                                    |

c) Click on 'Apply Now' to proceed.

## 3. <u>Selection of Course(s)</u>

a) All applicants are required to indicate the intended **Semester(s) of Stay**. Please refer to the <u>NUS Academic</u> <u>Calendar</u> (Quicklinks) for exact dates.

Year of Study during Study Abroad field is not required for Non-Graduating (Local) programmes.

| Semester(s) of Intended Stud                                               | y at NUS                                                                                                    |                                                                                     |                                                              |
|----------------------------------------------------------------------------|----------------------------------------------------------------------------------------------------|-------------------------------------------------------------------------------------|--------------------------------------------------------------|
| Select Semester(s) of Stay                                                 | Select Semester(s) of Stay                                                                                   | Year of Study During Study Abroad                                                   | ×                                                            |
| Applicants intending to study at M<br>middle of the semester / part of the | IUS for more than one semester / one part of the s<br>ne Special Term. Please refer to the <u>NUS Academ</u> | Special Term will be informed to add modules<br><u>ic Calendar</u> for exact dates. | in the subsequent semester / part of the Special Term in the |
| Students should select year of st                                          | udy during study abroad based on the expected ye                                                             | ear of study in their programme.                                                    |                                                              |
| <sup>#</sup> ST = Special Term.                                            |                                                                                                    |                                                                                     |                                                              |

| Programme/ Student Category                                    | Intended Semester(s) of Stay             |
|----------------------------------------------------------------|------------------------------------------|
| H3 Science Research Programme (SRP)                            | Semester 1 & 2                           |
| H3 (Coursework)                                                | Semester 2                               |
| H3 Humanities and Social Sciences Research<br>(HSSR) Programme | Semester 2 & ST Parts 1 & 2              |
| NUSHS Adv Placement                                            | Semester 1 or Semester 2                 |
| Young Artist Programme                                         | Semester 1 & 2 or Semester 2 & 1         |
| Non-Exchange (Pre-University) Programme                        | Semester 1 or Semester 2 or ST Part 1    |
| NGNE (SoC MINDEF Cyber NSF)                                    | Semester 1 or Semester 2                 |
| ibloc                                                          | Semester 2 & ST Part 1                   |
| Special Term RNS                                               | ST Part 1 or ST Part 2 or ST Parts 1 & 2 |

b) You will need to click on "Add/Select New Course" button to add new courses. Upon clicking the button, a notification will prompt you to read the course selection tips before selecting a course. Click OK.

| Cou  | rse Details     |                |                      |                    |              |       |                                                                                      |               |                  |        |
|------|-----------------|----------------|----------------------|--------------------|--------------|-------|--------------------------------------------------------------------------------------|---------------|------------------|--------|
| Rank | Faculty         | Course<br>Code | Course Title         | Grading<br>Basis   | Class<br>Nbr | Units | Equivalent Pre-requisites from your<br>home institution (module/course<br>code only) | Course Status | More course info | Delete |
| 0    |                 |                |                      |                    |              |       |                                                                                      |               | More course info | Delete |
|      | Add/Selec       | ct New Course  |                      | Т                  | o add        | cour  | rses, click here.                                                                    |               |                  |        |
| M    | essage          |                |                      |                    |              |       |                                                                                      |               |                  |        |
| Ple  | ase read the co | ourse selectio | n tips before select | ing a course (0,0) |              |       |                                                                                      |               |                  |        |

- c) You can search for courses as follows:
  - If you know the course code, enter the course code.
  - Select the "Faculty" which is offering the course.
  - Enter partial course code or course title.

| Student Category                                               | Course(s) Available                                                                                                    |
|----------------------------------------------------------------|----------------------------------------------------------------------------------------------------|
| H3 Science Research Programme (SRP)                            | Not required to select course.<br>Please skip Steps 3c to 3g and proceed on to the next step of your<br>application.                                                                                                    |
| H3 (Coursework)                                                | 1. GEC1007 Geopolitics: Geographies of War & Peace                                                                                                    |
| H3 Humanities and Social Sciences<br>Research (HSSR) Programme | <ol> <li>ASP1201CH (for Chinese Studies)</li> <li>ASP1201EC (for Economics)</li> <li>ASP1201EN (for English Literature)</li> <li>ASP1201GE (for Geography)</li> <li>ASP1201HY (for History)</li> <li>ASP1201MS (for Malay Studies)</li> </ol> |
| NUSHS Adv Placement                                            | Please refer to the email from your NUSHS coordinator for more details.                                                                                                    |
| Young Artist Programme                                         | Not required to select course.<br>Please skip Steps 3c to 3g and proceed on to the next step of your<br>application.                                                                                                    |
| Non-Exchange (Pre-University)<br>Programme                     | Please refer to the email from NUS College of Design and<br>Engineering (CDE), CDE Departments, or Faculty of Science for more<br>details.                                                                                                    |
| NGNE (SoC MINDEF Cyber NSF)                                    | Please refer to the email from NUS School of Computing or MINDEF for more details.                                                                                                    |
| Internal BLOC (Faculty)                                        | Please refer to this <u>link</u> .                                                                                                    |
| Special Term RNS                                               | Please refer to this <u>link</u> .                                                                                                    |

d) Check the box(es) at the last column of the table and click 'Save' to confirm the course(s) you had selected. If you did not check the box, the course will not appear in the course summary page.

| ase refer to the course s                                                            | election tips here                               | before proceeding to                | select a course.     |              |                         |                              |                        |                  |
|--------------------------------------------------------------------------------------|--------------------------------------------------|-------------------------------------|----------------------|--------------|-------------------------|------------------------------|------------------------|------------------|
| select a course that you<br>a in the respective boxes                                | would like to appl<br>and click on "Sea          | y to, click either on th<br>arch".  | e dropdown list and  | l select th  | e "Faculty" which is of | fering <mark>t</mark> he cou | irse, enter the course | e code or course |
| he list of courses that ap                                                           | pear, click on the                               | "Select" checkbox to                | select the course th | nat you w    | ould like to apply for. |                              |                        |                  |
| ally, click "Save" at the b                                                          | ottom.                                           |                                     |                      |              |                         |                              |                        | Sele             |
|                                                                                      |                                                  |                                     |                      |              |                         |                              |                        |                  |
|                                                                                      | -                                                |                                     | 57 mm - 57           | 1            |                         |                              |                        |                  |
| aculty:                                                                              | Facult                                           | y of Science                        | ¥                    |              |                         |                              |                        |                  |
| aculty:<br>ourse Code:                                                               | Facult                                           | y of Science<br>IOT                 | ~                    | ]            |                         |                              |                        |                  |
| aculty:<br>ourse Code:                                                               | () Facult                                        | y of Science<br>00T                 | ~                    | ]            |                         |                              |                        |                  |
| aculty:<br>ourse Code:<br>ourse Title:                                               | ③ MA110                                          | y of Science<br>00T                 | <b>`</b>             | ]            |                         |                              |                        |                  |
| aculty:<br>ourse Code:<br>ourse Title:<br>Search Clear                               | Facult     MA110     Search                      | y of Science<br>00T                 | <b>`</b>             | ]            |                         |                              |                        |                  |
| aculty:<br>ourse Code:<br>ourse Title:<br>Search Clear<br>Select Courses:            | Facult     MA110     Search                      | y of Science<br>00T                 | `<br>`               | ]            |                         |                              |                        |                  |
| aculty:<br>ourse Code:<br>ourse Title:<br>Search Clear<br>Select Courses:<br>Faculty | (2) Facult<br>(2) MA110<br>Search<br>Course Code | y of Science<br>00T<br>Course Title | Grading Basis        | Class<br>Nbr | Remaining Quota         | Units                        | More course info       | Selvet           |

e) Click on 'Edit Rank' to rank your courses in order of your preference.

| Course | Details                      |             |                                         |               |           |       |                  |        |
|--------|------------------------------|-------------|-----------------------------------------|---------------|-----------|-------|------------------|--------|
| Rank   | Faculty                      | Course Code | Course Title                            | Grading Basis | Class Nbr | Units | More course info | Delete |
| 1      | Faculty of Arts & Social Sci | LAC1201     | Chinese 1                               | Graded        | L1        | 4.00  | More course info | Delete |
| 2      | Faculty of Arts & Social Sci | CH6262      | INDEPENDENT STUDY IN CHINESE<br>STUDIES | Graded        | L1        | 4.00  | More course info | Delete |
| 3      | Faculty of Arts & Social Sci | CH6770      | GRADUATE RESEARCH SEMINAR               | Graded        | S1        | 4.00  | More course info | Delete |
| 4      | Faculty of Arts & Social Sci | CH6261      | CHINESE STUDIES IN THE WEST             | Graded        | L1        | 4.00  | More course info | Delete |
|        | Add/Select New Course        |             | Edit Rank                               |               |           |       |                  |        |

f) The ranking order is used to determine if you get priority for the course. You are required to rank the courses before you can proceed with the application. Image below shows an example of how to rank your courses. Once you have ranked the courses, click on 'Save Edit Rank' to save the ranking order.

Note: You are required to rank the course "1" even if you have only selected 1 course.

| Course | Details                      |             |                                         |               |           |       |                  |        |
|--------|------------------------------|-------------|-----------------------------------------|---------------|-----------|-------|------------------|--------|
| Rank   | Faculty                      | Course Code | Course Title                            | Grading Basis | Class Nbr | Units | More course info | Delete |
| 1      | Faculty of Arts & Social Sci | LAC1201     | Chinese 1                               | Graded        | L1        | 4.00  | More course info | Delete |
| 2      | Faculty of Arts & Social Sci | CH6262      | INDEPENDENT STUDY IN CHINESE<br>STUDIES | Graded        | L1        | 4.00  | More course info | Delete |
| 3      | Faculty of Arts & Social Sci | CH6770      | GRADUATE RESEARCH SEMINAR               | Graded        | S1        | 4.00  | More course info | Delete |
| 4      | Faculty of Arts & Social Sci | CH6261      | CHINESE STUDIES IN THE WEST             | Graded        | L1        | 4.00  | More course info | Delete |

g) You should see your courses arranged in the order you had ranked them earlier.Once you are satisfied with your courses, proceed on to the next step of your application.

| Course | Course Details               |             |                                         |               |           |
|--------|------------------------------|-------------|-----------------------------------------|---------------|-----------|
| Rank   | Faculty                      | Course Code | Course Title                            | Grading Basis | Class Nbr |
| 1      | Faculty of Arts & Social Sci | LAC1201     | Chinese 1                               | Graded        | L1        |
| 2      | Paculty of Arts & Social Sci | CH6770      | GRADUATE RESEARCH SEMINAR               | Graded        | S1        |
| 3      | Faculty of Arts & Social Sci | CH6262      | INDEPENDENT STUDY IN CHINESE<br>STUDIES | Graded        | L1        |
| 4      | Faculty of Arts & Social Sci | CH6261      | CHINESE STUDIES IN THE WEST             | Graded        | L1        |

h) If the selected course(s) has/have pre-requisites, the following field will appear next to the selected course(s). Please enter the equivalent courses you had taken in your school/institution.
 You may click on the "More course info" button for the pre-requisite details.

Note: The equivalent courses/courses <u>must</u> be indicated in your uploaded academic transcript/end-of-year results.

| Equivalent Pre-requisites (module/course code only) | More course info |
|-----------------------------------------------------|------------------|
|                                                     | More course info |

# 4. Personal Particulars

Fields marked with \* are **mandatory**. You may click on 'Retrieve Myinfo with Singpass' if your personal details in Singpass are updated.

| Please fill in or amen                           | d your personal particulars as below.                                                              |                                          |                                 |
|--------------------------------------------------|----------------------------------------------------------------------------------------------------|------------------------------------------|---------------------------------|
| <b>Retrieve Myinf</b>                            | o with <b>singpass</b>                                                                             |                                          |                                 |
| Biographical Data                                |                                                                                                    |                                          |                                 |
| National ID Type                                 |                                                                                                    |                                          |                                 |
| NRIC/FIN/Passport No                             | Display full *NRIC/                                                                                | / Passport No *Date of Birth             | 🗃 <mark>*Gender</mark> 🗸 🗸      |
| Name Prefix                                      | ✓ *First & Middle Names                                                                            | *Last Name                               |                                 |
| Official Name                                    |                                                                                                    | (as reflected in NRIC/FIN/Pa             | ssport)                         |
| Birth Country                                    | ~                                                                                                  | *Marital Status                          | $\checkmark$                    |
| Citizenship (Country)                            | ~                                                                                                  | Residency Status                         |                                 |
| Contact Details                                  |                                                                                                    |                                          |                                 |
| Email Address                                    |                                                                                                    | *Alternate Email Address                 |                                 |
| Mobile Phone No                                  |                                                                                                    | Home Phone No                            |                                 |
| Home Address                                     |                                                                                                    | Mailing Address                          |                                 |
| Note: For Singapore po<br>for Unit or House numb | stal code, it will auto-populate the address except<br>er, Please ensure your address is complete. | Please tick the checkbox if your Mailing | Address is the same as the Home |
| *Country                                         | <b>~</b>                                                                                           | *Country                                 | *                               |
| *Postal Code                                     |                                                                                                    | *Postal Code                             |                                 |
| *Address Line 1                                  |                                                                                                    | *Address Line 1                          |                                 |
| Address Line 2                                   |                                                                                                    | Address Line 2                           |                                 |
| Address Line 3                                   |                                                                                                    | Address Line 3                           |                                 |
|                                                  |                                                                                                    |                                          |                                 |

|      |                                                                                                    | Personal Particulars                                                                                                    |
|------|----------------------------------------------------------------------------------------------------|----------------------------------------------------------------------------------------------------|
| Item | Field                                                                                                    | Remarks                                                                                                    |
| 1.   | Date of Birth<br>(DD/MM/YYYY)                                                                                       | <ul> <li>This field will be auto-filled by the system based on the data entered when<br/>creating account. Please ensure that the date of birth provided is as printed<br/>on your NRIC/FIN/Passport.</li> </ul>                                                                                                    |
| 2.   | <ul> <li>First (Given Name) and<br/>Middle Names</li> <li>Last Name (Family Name)</li> <li>Official Name</li> </ul> | <ul> <li>The three fields will be auto-filled by the system based on the first, middle (if any) and last names you had provided at the point of creation of account. It should be in the order as reflected in your NRIC/ FIN/ Passport. If it is not, please change accordingly in the textbox.</li> <li>If your name consists of non-English letters/vowels/characters (e.g.  , ö, ä, æ, ï, β), please replace them with the corresponding English alphabetical character(s) when you enter it in the online application form. Refer to your passport's MRZ field.</li> <li>If you try to use any non-English character(s), the system will prompt an error message.</li> </ul> |
| 3.   | Birth Country                                                                                                    | <ul> <li>The country where you were born. It should be printed on your NRIC or passport.</li> </ul>                                                                                                    |

| 4. | Citizenship (Country)   | <ul> <li>For International Students without a Student's Pass, the application of your<br/>Student's Pass will be based on the citizenship you have selected here.</li> <li>If you are holding a dual citizenship, please indicate only one from the drop-<br/>down menu. You will enter Singapore using the passport of the citizenship<br/>indicated here.</li> </ul>                                                                                                    |
|----|-------------------------|----------------------------------------------------------------------------------------------------|
| 5. | Alternate Email Address | <ul> <li>Please provide a valid and accurate email address that you will check regularly. NUS will correspond with you through the <u>primary</u> email address for post application-related matters, such as acknowledgement of application, request for additional supporting documents and outcome of application.</li> <li>NUS <u>will not</u> be responsible for any undeliverable emails and the consequences that follow. Add the domain <i>'@nus.edu.sg'</i> to your safe senders list in your email app.</li> </ul>                                                                        |
| 6. | Mobile / Home Phone No  | <ul> <li>Add country and area codes for both numbers (for overseas numbers only).</li> <li>Do not add dashes and other symbols.</li> <li>This field should <b>only</b> contain numeric values.</li> </ul>                                                                                                    |
| 7. | Home / Mailing Address  | <ul> <li>Ensure that you provide a valid and complete address.</li> <li>For <u>Singapore addresses</u>, fill in the Postal Code and Unit No (if applicable), and click on 'Populate Address'. The fields will be filled automatically for Address Line 1 and 2.</li> <li>If your Mailing Address is the same as your Home Address, ticking the checkbox will copy your Home Address to your Mailing Address. Otherwise, fill up the fields accordingly.</li> <li>NUS <u>will not</u> be responsible for any unsuccessful mail deliveries due to incorrect/incomplete addresses provided.</li> </ul> |

## 5. Academic Qualifications

- a) You are required to indicate the name of the institution which you are still attending/last attended and the duration of the programme/studies.
- b) Click on 'Add New Qualification' to proceed.

| Qualification               |                                                                                     |
|-----------------------------|-------------------------------------------------------------------------------------|
| *Country                    | My current home university                                                          |
| *Institution Name           | Q                                                                                   |
| *Qualification Name         |                                                                                     |
| *Qualification Status       | Discipline         Q         (Choose the discipline closest to your field of study) |
| Start Date                  | Day Month Year                                                                      |
| Completion Date/ Expected C | mpletion date: Day Month Year                                                       |
|                             | Save Cancel                                                                         |

|      | Add New Qualification                               |                                                                                                    |  |  |
|------|-----------------------------------------------------|----------------------------------------------------------------------------------------------------|--|--|
| Item | Field                                               | Remarks                                                                                                    |  |  |
| 1.   | Country                                             | Select your School's Country from the drop-down list.                                                                                                    |  |  |
| 2.   | My current home university                          | Check this box if you are currently studying/last studied in the institution you have entered.                                                                                                    |  |  |
| 3.   | Institution Name                                    | <ul> <li>Click on the magnifying glass. The available institutions will show up in the pop-up window. If the list is too long, click on 'Advanced Lookup' and search by "Institution Name".</li> <li>If you can't find your institution name in the list, search for 'Others' and enter your home university.</li> </ul> |  |  |
| 4.   | Qualification Name<br>(Degree / Diploma Name)       | Please provide the full name of your programme.<br>*H3 programme applicants, please indicate "GCE A Levels".                                                                                                    |  |  |
| 5.   | Qualification Status<br>(Degree / Programme Status) | Select the status of your programme from the drop-down list.                                                                                                    |  |  |
| 6.   | Discipline                                          | Please select the discipline <u>closest</u> to your current field of studies.                                                                                                    |  |  |
| 7.   | Start / Completion / Expected<br>Completion Date    | Please complete all fields.                                                                                                    |  |  |

## 6. Uploading Supporting Documents

**ALL** students are required to upload supporting documents (where applicable). All supporting documents that are not in English <u>must</u> be accompanied by an official certified English translation of the contents. Documents that are not accompanied by an official certified English translation <u>will be rejected</u>.

The maximum file size of each file should not exceed 1MB. If they exceed 1 MB, search for "Compress PDF file for free" in Google to reduce your documents to 1MB.

|      | Uploading Supporting Documents        |                                                                                                    |  |  |  |
|------|---------------------------------------|----------------------------------------------------------------------------------------------------|--|--|--|
| Item | Field                                 | Remarks                                                                                                    |  |  |  |
| 1.   | Official Transcript with grade legend | Your latest academic transcript/end-of-year results <u>with grade legend</u> in PDF format.                                                                                                    |  |  |  |
| 2.   | NRIC/ FIN/ Passport                   | <ul> <li>International Students should upload a copy of your passport biodata page.</li> <li>If you are an International Student and already holding on to a valid pass which allows you to stay in Singapore, upload a copy of the front <u>AND</u> back of the pass.</li> <li>If you are a Singapore Citizen or Singapore Permanent Resident, upload a copy of the front <u>AND</u> back of your NRIC.</li> </ul> |  |  |  |
| 3.   | Other Supporting Documents            |                                                                                                    |  |  |  |

## 7. Other Details & Declarations

# All the sections in this page are mandatory. You will receive an error message if you leave any of them unchecked.

| Health and Suppo   | rt                                                                                                    |
|--------------------|----------------------------------------------------------------------------------------------------|
| *Do<br>e.g.        | you have any past or current 1) medical, e.g. epilepsy, allergies, tuberculosis, 2) mental health, e.g. anxiety, eating disorder, depression, 3) disability or learning needs,<br>autism, dyslexia, visual impairment, which may or may not cause you to require support or facilities while studying at the University?                                                                                                    |
| Stu<br>Env         | dents with colour-blindness are advised to indicate their condition here as they may face challenges in certain programmes in Engineering, Science and Design &<br>ironment.                                                                                                    |
| C                  | Yes ONo                                                                                                    |
| lf ye              | ou are taking any medications, please provide details of medication in the box below.                                                                                                    |
|                    |                                                                                                    |
| lf yo              | ou have a drug or food allergy, please provide details of allergies and briefly describe your reaction.                                                                                                    |
|                    |                                                                                                    |
| No<br>suj<br>suo   | te: Disclosure will not disadvantage your application. The information will enable the University to develop a better understanding of an applicant's need for<br>oport/resources during his/her studies in NUS, and to ascertain if provisions required are available, in an effort to make the student experience a positive one. As<br>ch, accurate information is vital for the University to make reasonable adjustments where possible to support specific needs.                                                                                                    |
| *Other Declaration | ns                                                                                                    |
| D                  | eclaration of past offences, current criminal or disciplinary proceedings, etc.                                                                                                    |
| H                  | ave you ever been convicted of an offence by a court of law or a military court (court martial) in any country, suspended or expelled from an educational institution or<br>miniated from your employment for any reason, or are there any court or disciplinary proceedings pending against you in any country?                                                                                                    |
| If                 | your answer to the above question is 'No', please click 'No' below.                                                                                                    |
| 0                  | Νο                                                                                                    |
| c                  | R                                                                                                    |
| lf                 | your answer to the above question is 'Yes', please click 'Yes' below and provide a full statement of the relevant information in the box below and/or upload details as a upporting document. Other relevant documents should also be uploaded.                                                                                                    |
| 0                  | Yes                                                                                                    |
|                    |                                                                                                    |
| 0                  | *I understand that enrolment into NUS courses are not guaranteed and I will exercise flexibility in course selection at any point of time.                                                                                                    |
|                    | *I hereby declare that all information provided by me in connection with this application is true, accurate and complete. I understand that any inaccurate,<br>incomplete or false information given or any omission of information required shall render this application invalid and NUS may at its discretion withdraw<br>any offer of acceptance made to me on the basis of such information or, if already admitted, I may be liable to disciplinary action, which may result in my<br>expulsion from NUS. And I hereby authorise NUS to obtain and verify any part of the information given by me from or with any source (such as Ministry of<br>Education), as it deems appropriate. |
| 0                  | *I declare and warrant that for any personal data of other individuals disclosed by me in connection with this application, I have, prior to disclosing such<br>personal data to NUS, obtained the appropriate consent from the individuals whose personal data are being disclosed, to permit NUS to collect, use and<br>disclose such personal data for purposes related to this application, as set out fully in the <u>NUS Personal Data Notice</u> .                                                                                                    |
| 0                  | *I agree that all such information provided by me in connection with this application may be disclosed to authorised NUS personnel or third parties on a need-to-know basis for purposes related to this application, as set out fully in the <u>NUS Personal Data Notice</u> . Third parties include (i) the Ministry of Education, other government agencies or statutory bodies or non-government agencies authorised to carry out specific Government services or duties and (ii) persons or organisations providing student with financial aid.                                                                                                    |

\*If I am an International applicant, I understand that I am required to adhere to the regulations of the Immigration & Checkpoints Authority (ICA) of Singapore on having a valid residency status in Singapore to study at NUS.

|      | Other Details & Declarations |                                                                                                    |  |  |  |
|------|------------------------------|----------------------------------------------------------------------------------------------------|--|--|--|
| Item | Sub-section                  | Remarks                                                                                                    |  |  |  |
| 1.   | Health and Support           | <ul> <li>Select "Yes" if you have any medical, mental health, disability or<br/>learning needs that may or may not cause you to require support or<br/>facilities while studying at the University.</li> <li>If you select "Yes", please provide all relevant information in the box<br/>provided. The information should not exceed 300 characters.</li> </ul>                                                                                                    |  |  |  |
| 2.   | Other Declarations           | <ul> <li>If you select "Yes", please provide all relevant information in the box provided. The information should not exceed 300 characters.</li> <li>Enrolment of NUS courses are not guaranteed. Students are to exercise flexibility in course selection and their study plans at any point of time.</li> <li>The clause in the red box is only applicable if you are an International Student. If you are Singapore Citizen/Singapore PR, you should not see this clause.</li> </ul> |  |  |  |

## 8. Confirmation Page

Please check all the details provided before clicking "Save and Submit". You can click the "Edit" button of the respective sections to make changes if required.

After clicking the "Save and Submit" button, you will receive a pop-up notification.

| Message                                        |
|------------------------------------------------|
| Application Successfully Submitted. (30000,98) |
| ОК                                             |

An acknowledgement email will be sent to your registered primary email around 12am (Singapore time). If you try to edit your submitted application during the application period, you will need to click the "Save and Submit" button again to receive another acknowledgement email. Otherwise, your application will be deemed as "not submitted" despite you had already submitted before.

#### **IMPORTANT:**

- Inaccurate or false information or omission of material information provided will render your application invalid, and if admitted based on such information, you may be expelled from NUS. The University reserves the right to reject applications that are incomplete or inaccurate.
- We will be communicating with you mainly via email. To prevent our emails from being blocked or filtered into the Junk/Spam folder, please add our domain "nus.edu.sg" to your safe senders list.

## 9. Check Application Status

To check on the status of your application, return to the main page and click on "Check Application Status".

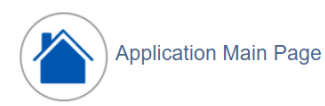

Welcome,

Click on ONE of the options below:

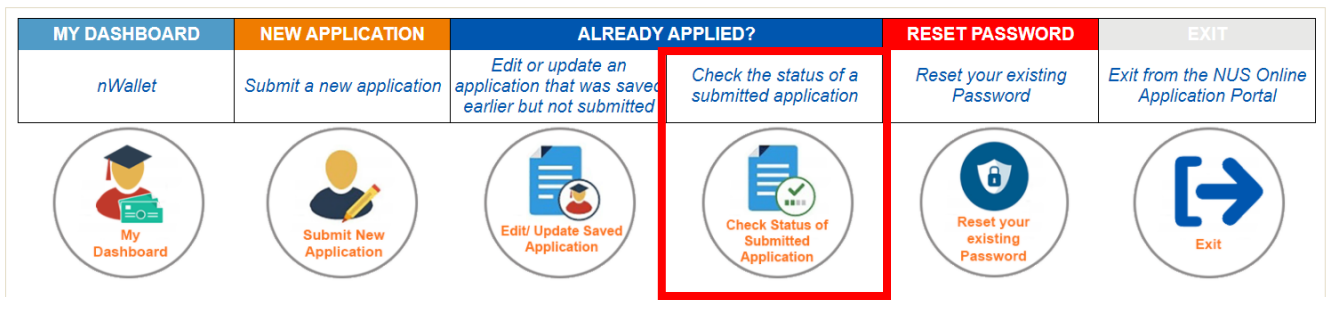

You will be able to see the status of your applied courses, as well as the submission date and time.

| Application Number:<br>Academic Year & Semester:<br>Name: |                              | N000040287    | Application Status: Pro                   | ocessing  | Course Typ                                            | e     |                                                | Non-Graduating |                |
|-----------------------------------------------------------|------------------------------|---------------|-------------------------------------------|-----------|-------------------------------------------------------|-------|------------------------------------------------|----------------|----------------|
|                                                           |                              | 2023/2024 Sem | nester 1                                  |           | Academic Programme:<br>Level of Study/ Sub-programme: |       | Exchange (Coursework)<br>University Level (UG) |                |                |
|                                                           |                              |               |                                           |           |                                                       |       |                                                |                |                |
| Cour                                                      | se Details                   |               |                                           |           |                                                       |       |                                                |                |                |
| Rank                                                      | Faculty                      | Course Code   | Course Title                              | Class Nbr | Grading Basis                                         | Units | Status                                         | Reason         | More course in |
| 1                                                         | Faculty of Engineering       | EE3305        | Robotic System Design                     | L01       | Graded                                                | 4.00  | Processing                                     | Processing     | More course in |
| 2                                                         | Faculty of Engineering       | EE2211        | Introduction to Machine<br>Learning       | L01       | Graded                                                | 4.00  | Processing                                     | Processing     | More course in |
| 3                                                         | School of Computing          | CS4350        | Game Development<br>Project               | E1        | Graded                                                | 4.00  | Processing                                     | Processing     | More course in |
| 4                                                         | Faculty of Science           | DSA3361       | Inferential Data Analytics                | L1        | Graded                                                | 4.00  | Processing                                     | Processing     | More course in |
| 5                                                         | Faculty of Engineering       | EE3306        | Introduction to Cyber<br>Physical Systems | L01       | Graded                                                | 4.00  | Processing                                     | Processing     | More course in |
| 6                                                         | Faculty of Science           | MA1301        | Introductory Mathematics                  | L1        | Graded                                                | 4.00  | Processing                                     | Processing     | More course in |
| 7                                                         | Faculty of Science           | MA1100T       | Basic Discrete<br>Mathematics (T)         | L1        | Graded                                                | 4.00  | Processing                                     | Processing     | More course in |
| 8                                                         | Faculty of Arts & Social Sci | LAC1201       | Chinese 1                                 | L1        | Graded                                                | 4.00  | Processing                                     | Processing     | More course in |

# 10. <u>Enquiries</u>

For further enquiries, you may fill up the enquiry form <u>here</u>.

Updated as of August 2024